## 予防接種インターネット予約手順

| ご予約前に                                           | 」<br>                                     | l ぼよ ぼよ クリニック<br>予約                                    | ぽよぽよクリニック<br>予約                                                                   | l ぽよl ぽよクリニック<br>予約                                                   |
|-------------------------------------------------|-------------------------------------------|--------------------------------------------------------|-----------------------------------------------------------------------------------|-----------------------------------------------------------------------|
| ロタリックスをご希望の<br>方は直接お電話でご連                       | (予防接種)                                    |                                                        | 於南米亚巴,就作口(45                                                                      |                                                                       |
| 絡ください。<br>Tel 0852-25-2581                      | 1ヶ月以内に麻疹、風疹、<br>水ぼうそう、おたふくかぜ              | 診察券番号+誕生日(4ケ<br>タ):                                    | 診禁芬番号+誕生日(4)<br>タ):112230205                                                      | はよりやん様ですね                                                             |
| 健診をご希望の方は乳                                      | といった特別な感染症<br>や、2ヶ月以内に熱性け<br>いわくにかかっていたい。 | 入力例)診察券番号が11<br>223で誕生日が2月5日                           | 人力例)診察券番号か11<br>223で誕生日が2月5日                                                      | [接種1:肺炎球菌2回目<br>(接種開始が生後2-6ヶ                                          |
| 児健診よりお進みくたさ<br>い。同日に予防接種も<br>ごを想い提合は、彼に         | 方のみ予約可能です。                                | <u>生まれの方112230205</u><br>診療:予防接種                       | 生まれの 5112230205<br>診療:予防接種<br>肺炎球菌の同日(接種間検修生                                      | 月)]<br>[同時1:ヒブ2回目(接種                                                  |
| こ布望の場合は一緒に<br>予約ができます。                          | <u>了承しました。</u><br>もどる                     | 肺炎球菌1回目 ▼                                              | 加灾球圈2回日(接種麻醉が生                                                                    | 開始が生後2-6ヶ月)]<br>[同時2:DPT2回目]                                          |
| <ul> <li>乳児健診/予防接種</li> <li>乳児健診</li> </ul>     |                                           | 当院では同時接種を推奨しております。                                     | 目成しば同時投催を推奨<br>しております。<br>同時接種について                                                | ご希望の日付を選択して                                                           |
| <u>予防接種</u><br>予約確認・キャンセル                       | ②感染症や熱性けいれん<br>からは間隔をあける必要が<br>キリオオ       | 同時接種について                                               | 同時接種1                                                                             | $\frac{2012/04/12(\pi)}{2012/04/13(\pounds)}$                         |
| キャンセル(できない<br>場合は当院へご相談く                        | めりより。<br>詳しくは ビ予約前に」を<br>お読みください          | 希望しない                                                  | ヒブ2回目(接種開始が生後2-6                                                                  | $\frac{2012/04/13(\pm)}{2012/04/14(\pm)}$ 2012/04/17( $\frac{1}{2}$ ) |
| ださい)                                            |                                           | 同時接種2                                                  | 同時接種2<br>DPT(3種混合)2回目                                                             | <u>2012/04/18(水)</u><br>2012/04/19(木)                                 |
| ・ <u>メール宣録</u><br>・ <u>個人情報に関して</u><br>・光院の診療家内 |                                           | 布室しない  ▼                                               | 同時接種3                                                                             |                                                                       |
| <u>ヨルの認知者</u><br>・インフルエンザ予約<br>現在、予約を停止して       |                                           | 同時接種3 希望しない ▼                                          | 希望しない<br>OK                                                                       | <u>おわる</u>                                                            |
| おります。                                           |                                           |                                                        |                                                                                   | ⑤ご希望の日付を選択して<br>ください。                                                 |
| ① <mark>ご予約前に</mark> を必ずお読み<br>ください。            |                                           | ③診察券番号と誕生日 (4ケタ)を<br>入力例のように入力して下さい。<br>▼の町をクリックしてご発望の | <ul> <li>④上記は肺炎球菌 2回目</li> <li>接種開始が生後 2-6ヶ月)と</li> <li>レゴ 2回日 株種間始が生後</li> </ul> | 表示されている以外の日付を<br>ご希望の場合は、                                             |
| <mark>予防接種」をご選択ください。</mark><br>健診をご希望の方は乳児健診より  |                                           | ♥の別をクリックしてこ 希望の<br>注射をご選択ください。<br>同時接種ご希望の方は続けて        | 2-6ヶ月)とDPT2回目の<br>3つの同時接種ご予約例です。                                                  | 以降の日付を表示をクリックしてください。                                                  |
| お進みください。<br>同日に予防接種もご希望の場合は                     |                                           | 選択してください。<br>最大4つまで予約可能です。                             | OK をクリックしていただくと<br>日付選択へすすみます。                                                    | 選択画面に移行いたします。                                                         |
| 一緒にこ予約できます。                                     |                                           | 選択されたら、OKをクリックして<br>ください。                              |                                                                                   |                                                                       |

予防接種インターネット予約手順

| (予防接種)<br>ぽよちゃん様ですね                                                                    | l ぽよl ぽよクリニック<br>予約                                       | l ぽよl ぽよクリニック<br>予約                                    | ご一緒にメール登録を                                                    |
|----------------------------------------------------------------------------------------|-----------------------------------------------------------|--------------------------------------------------------|---------------------------------------------------------------|
| [接種1:肺炎球菌2回目<br>(接種開始が生後2-6ヶ<br>月)]                                                    | (予防接種)<br>I ぽよちゃん様ですね                                     | (予防接種)<br>ぽよちゃん様ですね                                    | されることをお薦めいたします。                                               |
| [同時1 :ビブ2回目(接種<br>開始が生後2-6ヶ月)]<br>[同時2 : DPT2回目]                                       | [接種1:肺炎球菌2回目<br>(接種開始が生後2-6ヶ<br>月)]<br>(同時1:ヒブ2回日(接種)     | [接種1:肺炎球菌2回目<br>(接種開始が生後2-6ヶ<br>月)]                    | · 乳児健診/予防接種<br>乳児健診                                           |
| 2012/04/17(火)<br>ご希望の時間帯を選択し<br>てください。<br>10時台(10:00以隆)                                | 開始が生後2-6ヶ月)]<br>[同時2:DPT2回目]<br>2012/04/1714:30<br>で予約にます | 開始が生後2-6ヶ月)]<br>[同時2:DPT2回目]<br>2012/04/17(火)<br>14:30 | <u>     予防接種</u> <u>     予約確認</u> キャンセル(できない場     合は当院へご相談くださ |
| <u>10時台(10:15以降)</u><br>10時台(10:30以降)<br><u>10時台(10:45以降)</u><br>11時台(11:15以降)         | <u>はい</u><br>いいえ                                          | で予約をお取りしました。<br>診療の状況により予定時<br>間通りに進まない場合も             | い)<br>・ <u>メール登録</u><br>・ <u>個人情報に関して</u>                     |
| <u>11時台(11:30以降)</u><br>11時台(11:45以降)<br>12時台(12:00以降)<br>12時台(12:15以降)                | ①1123<br>⑦予防接種の種類、回数、<br>日付、時間帯をご確認ください。                  | <u>取消し</u><br><u>おわる</u>                               | ・ <u>当院の診療案内</u><br>・ <b>インフルエンザ予約</b><br>現在、予約を停止してお<br>ります。 |
| <u>14時台(14:30以降)</u><br>14時台(14:45以降)<br><u>15時台(15:00以降)</u><br>15時台(15:15以降)         | よろしければ、はい をクリックして<br>ください。                                | 8以上で予防接種の予約が<br>完了となります。                               | メール登録をされますと、患者様が<br>予約、訂正、キャンセルをされた場合<br>確認メールが届きます。          |
| <u>16時台(16:15以降)</u><br>1 <u>6時台(16:30以降)</u><br><u>16時台(16:45以降)</u><br>17時台(17:00以降) |                                                           |                                                        | また、予約日の前日にメールが配信<br>されますので、重ねて確認ができます。                        |
| <u>17時台(17:30以降)</u><br><u>もどる</u>                                                     |                                                           |                                                        |                                                               |

 ⑥時間帯が15分ごとに分かれて 表示されます。
 時間帯を選択してください。

## 乳児健診インターネット予約手順

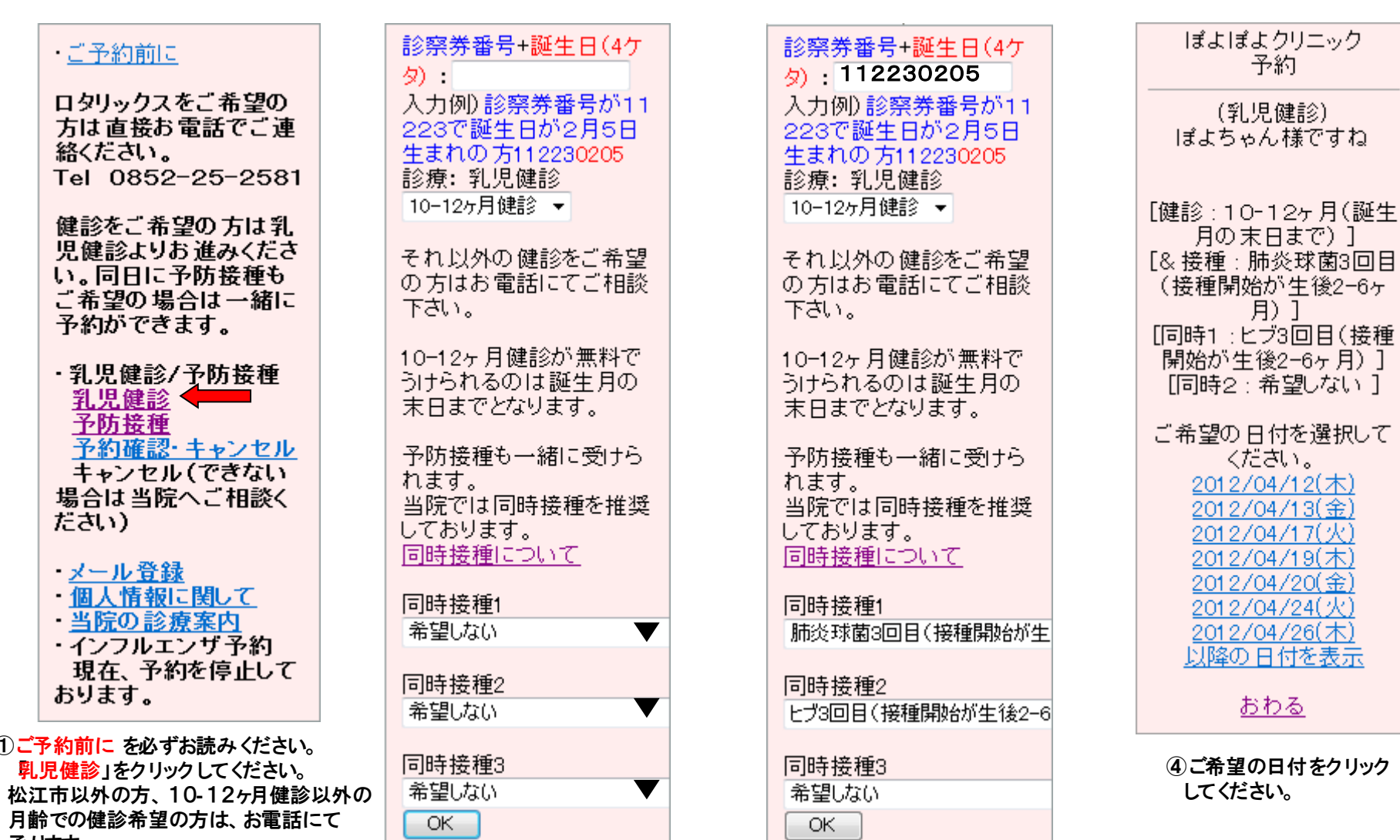

③上記は10-12ヶ月健診と、肺炎球菌3回目

ヒブ3回目 接種開始が生後2-6ヶ月) の予防接種をご予約された例です。

接種開始が生後2-6ヶ月)と

- 承ります。 健診と同日に予防接種ご希望の方は
- 一緒にご予約できます。
- ②乳児健診のみをご希望の方は
   このまま OK をクリックして下さい。
   同日に予防接種をご希望の方は、
   ▼をクリックして、注射の種類を
   選択してください。
   よろしければ、OK をクリックしてください。

## 乳児健診インターネット予約手順

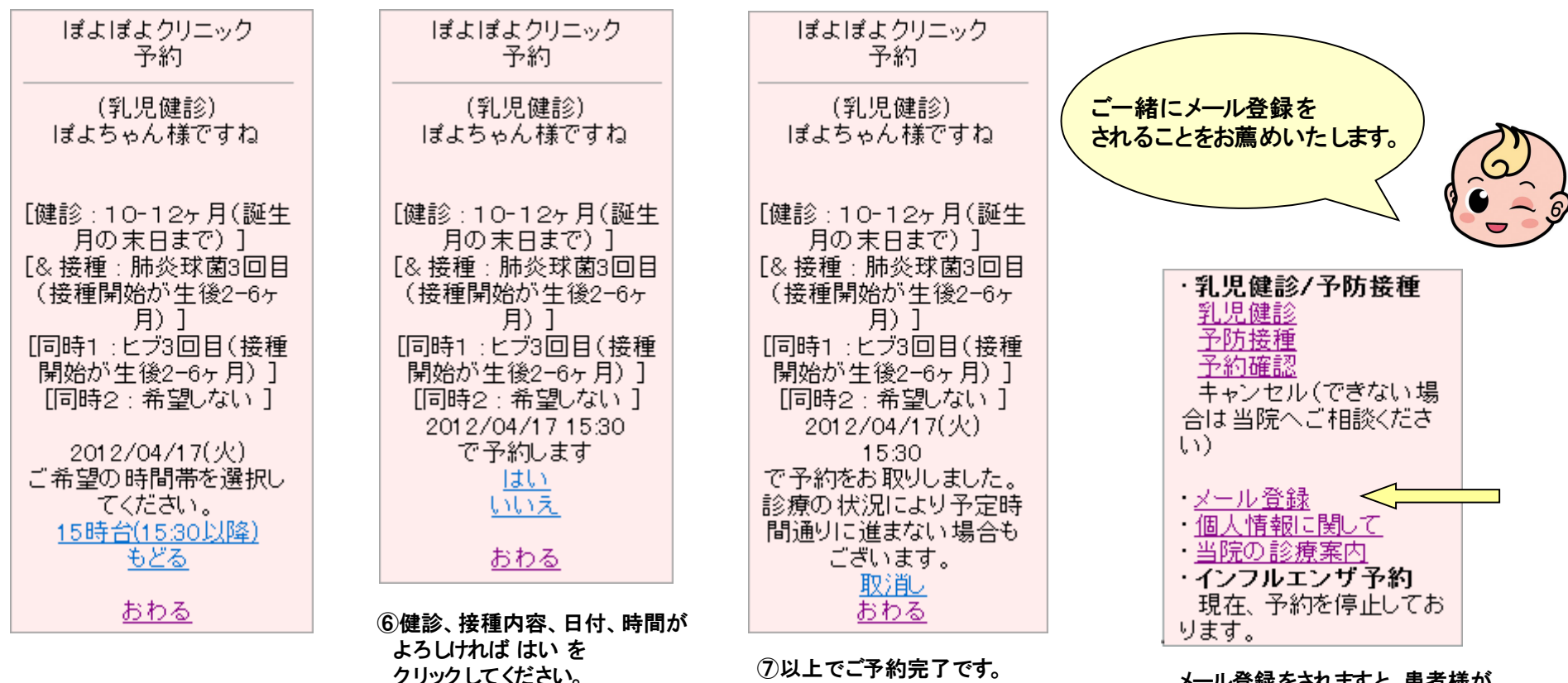

⑤時間帯をクリックしてください。 当院では、通常は乳児健診を 火・木・金の15:30から行なっております。 ご希望に添えない場合は、電話にて ご相談ください。 ⑦以上でご予約完了です。 健診は15:30からですが、 準備の都合上15:15までに お越しください。

メール登録をされますと、患者様が 予約、訂正、キャンセルをされた場合 確認メールが届きます。 また、予約日の前日にメールが配信 されますので、重ねて確認ができます。